### **Setup Rules**

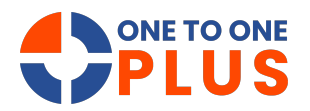

This guide offers a step-by-step process to set up rules, automate tasks, and customize workflows, helping improve productivity and ensure timely notifications.

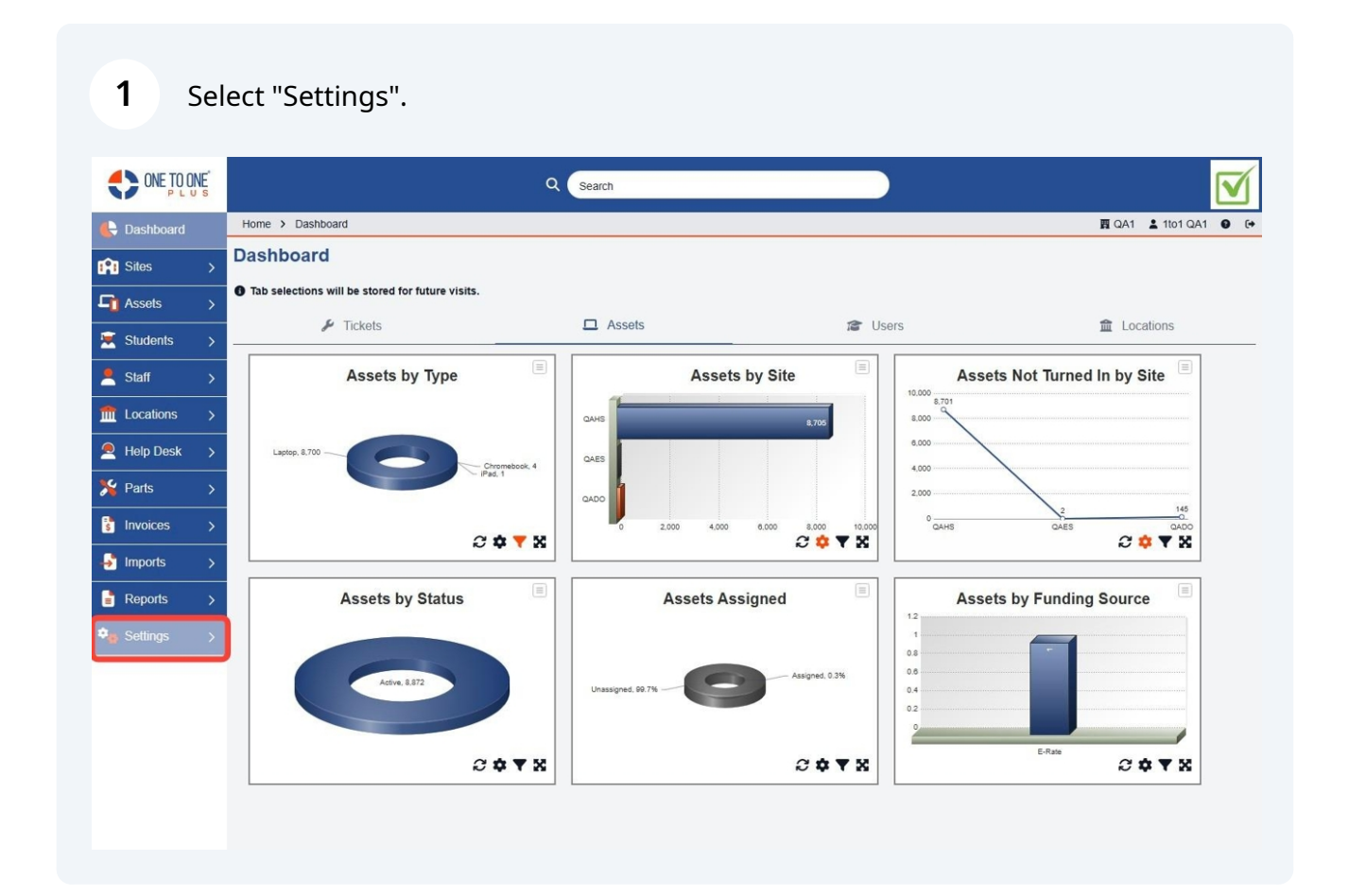

### 2 Select "System".

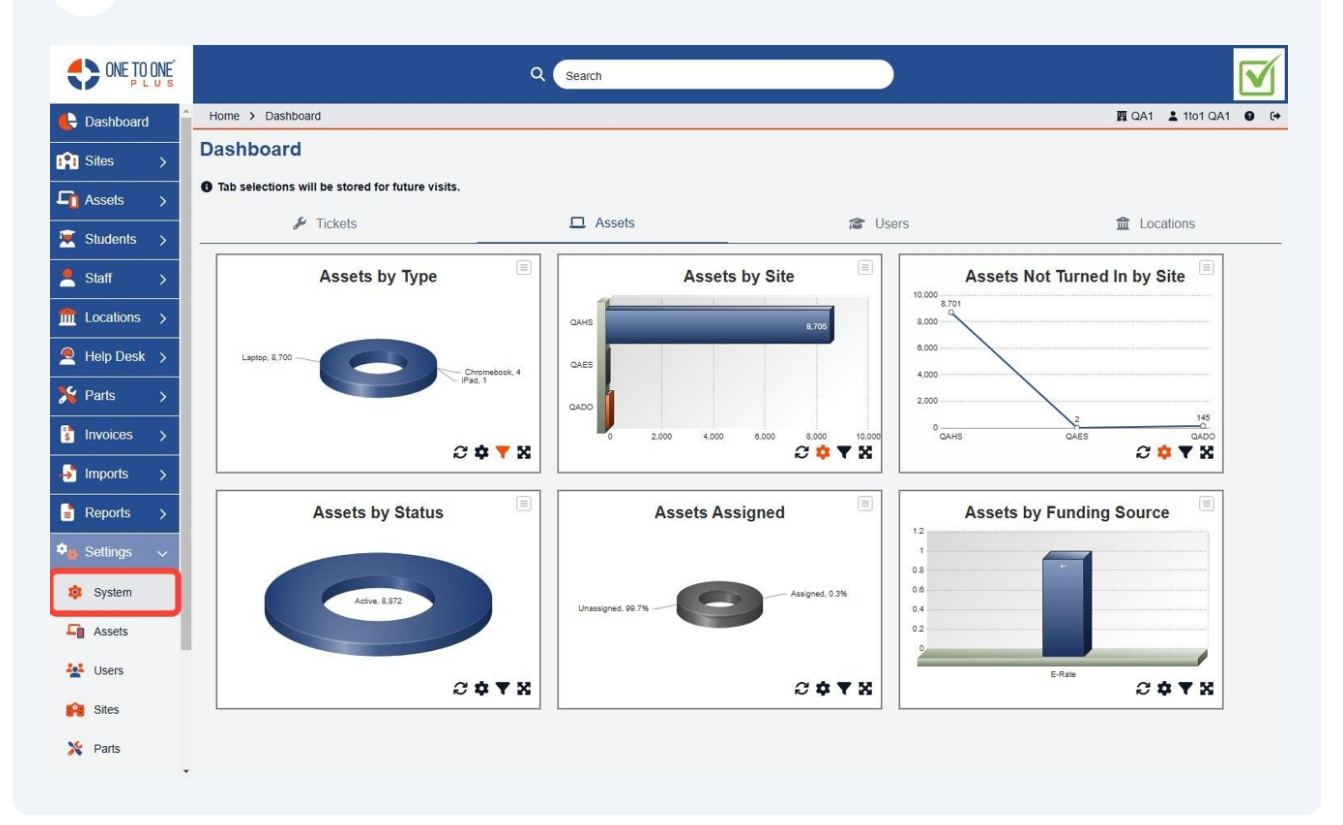

#### Select "Rules".

|                |                                 | Q Search                        |                                               |                                        |
|----------------|---------------------------------|---------------------------------|-----------------------------------------------|----------------------------------------|
| E Dashboard    | Home > System Properties        |                                 |                                               | 101 QA1 🔮 🕞                            |
| Sites >        | System Properties               |                                 |                                               |                                        |
| Assets >       | System Settings                 |                                 |                                               |                                        |
| 🗵 Students 🔉   | General, Printing, etc.         | J                               |                                               |                                        |
| Staff >        |                                 |                                 |                                               |                                        |
| fm Locations > | User Logins                     | User Roles                      | User Groups                                   | Email Groups                           |
| Help Desk 🔉    | Osemanie, Password, etc.        | Auministrator, recimician, etc. | Administrators, reclinicians, etc.            | Sluueni Citanges, Assei Citanges, etc. |
| 羚 Parts >      | School Years                    | SMTP Configurations             | Rules                                         | Custom Emails                          |
| Invoices >     | Start Date, End Date, etc.      | Gmail, Office 365, etc.         | System events and rules for tasks, email, etc | Customize your emails                  |
| Imports >      | Custom Fields                   |                                 |                                               |                                        |
| Reports >      | Create and Manage Custom Fields |                                 |                                               |                                        |
| 🗣 Settings 🗸 🗸 | ·                               | J                               |                                               |                                        |
| 🕸 System       |                                 |                                 |                                               |                                        |
| Assets         |                                 |                                 |                                               |                                        |
| Lisers         |                                 |                                 |                                               |                                        |
| Sites          |                                 |                                 |                                               |                                        |
| 🎇 Parts        |                                 |                                 |                                               |                                        |
|                |                                 |                                 |                                               |                                        |

#### 4 Select "Add New" to add a new rule.

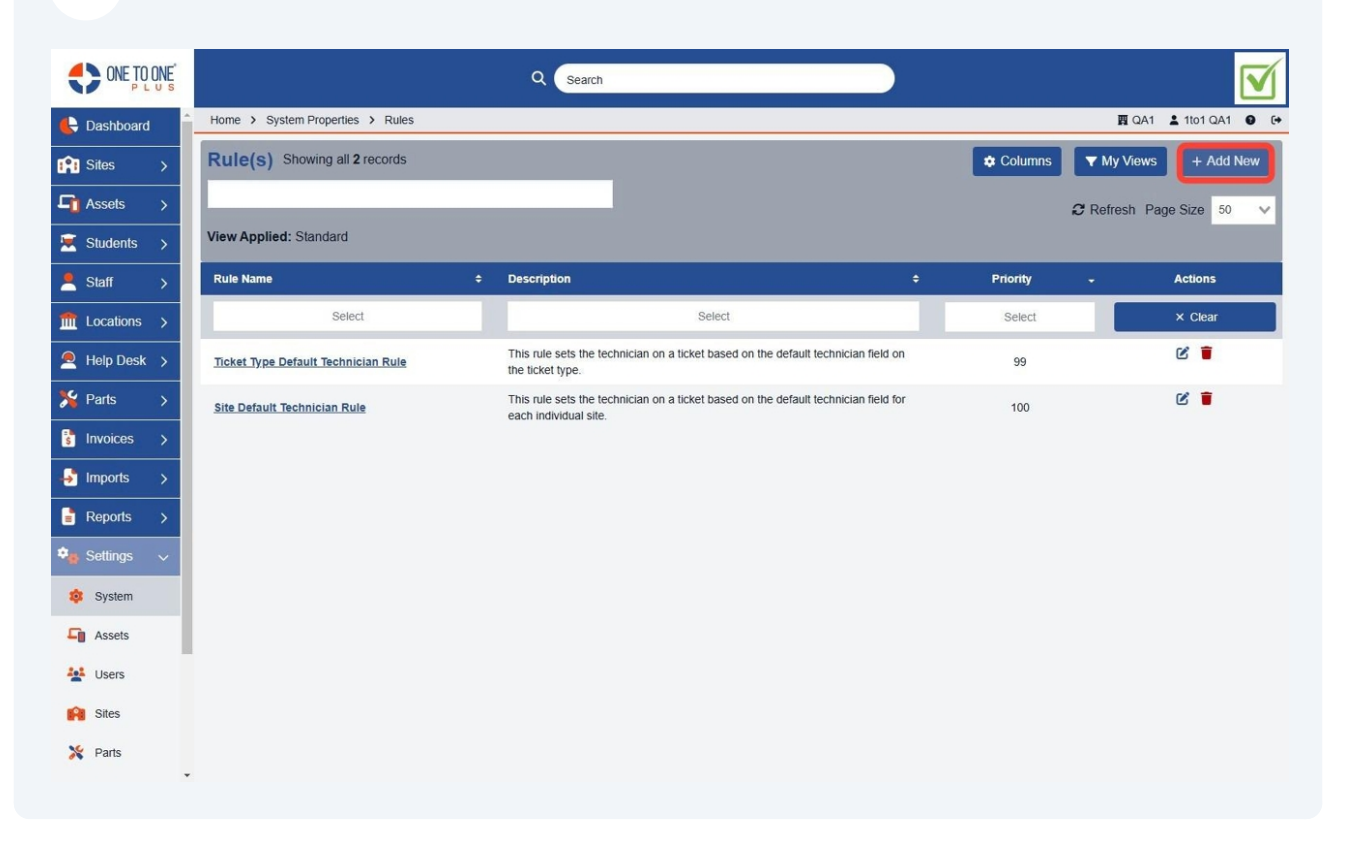

#### **5** Select "Edit" to edit an existing rule.

|                 |                                     | Q Search                                                                                                    |          |                          |
|-----------------|-------------------------------------|----------------------------------------------------------------------------------------------------|----------|--------------------------|
| 🕒 Dashboard     | Home > System Properties > Rules    |                                                                                                    |          | 圓 QA1 💄 1to1 QA1 🔮 [↔    |
| Sites >         | Rule(s) Showing all 2 records       |                                                                                                    | Columns  | ▼ My Views + Add New     |
| Assets >        |                                     |                                                                                                    |          | C Refresh Page Size 50 🗸 |
| Students >      | View Applied: Standard              |                                                                                                    |          |                          |
| Staff >         | Rule Name \$                        | Description ÷                                                                                                | Priority | - Actions                |
| fit Locations > | Select                              | Select                                                                                                    | Select   | × Clear                  |
| Help Desk 🔉     | Ticket Type Default Technician Rule | This rule sets the technician on a ticket based on the default technician field on the ticket type.          | 99       | Edit                     |
| 羚 Parts >       | Site Default Technician Rule        | This rule sets the technician on a ticket based on the default technician field for<br>each individual site. | 100      | 6                        |
| S Invoices >    |                                     |                                                                                                    |          |                          |
| 🚽 Imports 🖒     |                                     |                                                                                                    |          |                          |
| Reports >       |                                     |                                                                                                    |          |                          |
| 🗣 Settings 🗸 🗸  |                                     |                                                                                                    |          |                          |
| 🤹 System        |                                     |                                                                                                    |          |                          |
| Assets          |                                     |                                                                                                    |          |                          |
| Users           |                                     |                                                                                                    |          |                          |
| Sites           |                                     |                                                                                                    |          |                          |
| 🎇 Parts         |                                     |                                                                                                    |          |                          |

### 6 Enter a name for the rule.

| ONE TO ONE         | Q Search                                                                                                    |                       |
|--------------------|----------------------------------------------------------------------------------------------------|-----------------------|
| E Dashboard        | Home > System Properties > Rules > Edit                                                                         | 10 QA1 💄 1to1 QA1 🔮 🕞 |
| Sites >            | Edit Rule                                                                                                    | ✓ Save                |
| □ Assets >         | Rule Name * Tricket Type Default Technician Rule                                                                |                       |
| Students > Staff > | Description This rule sets the technician on a ticket based on the default technician field on the ticket type. |                       |
| fm Locations >     | Event* Ticket is Created × V                                                                                    |                       |
| 👤 Help Desk >      | Priority * 99                                                                                                   |                       |
| Parts > Invoices > | - Conditions                                                                                                    |                       |
| -S Imports >       | OR B                                                                                                    |                       |
| 💼 Reports >        |                                                                                                    |                       |
| System             |                                                                                                    |                       |
| Assets             | - Actions                                                                                                    |                       |
| Lisers             | Action * Assign Ticket Type Technician X V                                                                      |                       |
| Sites              | ACTION FIELD                                                                                                    |                       |
| X Parts            |                                                                                                    |                       |

### Add a description of the rule.

| ONE TO ONE        |                                         | Q Search                                                                                                    |                     |
|-------------------|-----------------------------------------|----------------------------------------------------------------------------------------------------|---------------------|
| 🗲 Dashboard       | Home > System Properties > Rules > Edit |                                                                                                    | 圓 QA1 1to1 QA1 ● [+ |
| Sites >           | Edit Rule                               |                                                                                                    | ✓ Save              |
| Galaxies →        | Rule Name *                             | Ticket Type Default Technician Dule                                                                          |                     |
| 🗵 Students >      | Description                             | This rule sets the technician on a ticket based on the default technician field on the ticket type           |                     |
| Staff >           |                                         | prine rele della una tearminaleri en a lianet dalcara en una dentale tearminaleri nella en una sonet (j.p.e. |                     |
| final Locations > | Event *                                 | Ticket is Created X Y                                                                                        |                     |
| 🔎 Help Desk 🔉     | Priority *                              | 99                                                                                                    |                     |
| 羚 Parts 🛛 🗲       | - Conditions                            |                                                                                                    |                     |
| S Invoices >      |                                         | r                                                                                                    |                     |
| 🛃 Imports 🛛 🗲     | OR                                      |                                                                                                    |                     |
| 📑 Reports >       | AND                                     | 88                                                                                                    |                     |
| 🗣 Settings 🗸 🗸    | CONDITION FIEL                          | D                                                                                                    |                     |
| 🤨 System          |                                         |                                                                                                    |                     |
| Assets            | - Actions                               |                                                                                                    |                     |
| Lisers            |                                         | Action * Assign Ticket Type Technician x v                                                                   |                     |
| Sites             | ACTION FIELD                            |                                                                                                    |                     |
| 🎇 Parts           |                                         | Delete                                                                                                    | Ţ                   |

8 Select an event from the list that will trigger the rule.

|                |                            |                | Q Search                                                                                            |                    |
|----------------|----------------------------|----------------|----------------------------------------------------------------------------------------------------|--------------------|
| E Dashboard    | Home > System Properties > | Rules > Edit   |                                                                                                    | 酉 QA1 💄 1to1 QA1 🔮 |
| 📬 Sites >      | Edit Rule                  |                |                                                                                                    | ✓ Save             |
| 🗗 Assets 🛛 🔸   |                            | Rule Name *    | Ticket Type Default Technician Rule                                                                 |                    |
| Students >     |                            | Description    | This rule sets the technician on a ticket based on the default technician field on the ticket type. |                    |
| 💄 Staff 🛛 >    |                            |                |                                                                                                    |                    |
| Locations >    |                            | Event*         | Ticket is Created                                                                                   |                    |
| 🍳 Help Desk 🗲  |                            | Priority *     | 99                                                                                                  |                    |
| Parts >        |                            | - Conditions   |                                                                                                    |                    |
| Invoices >     |                            |                |                                                                                                    |                    |
| Imports >      |                            | OR             | 88                                                                                                  |                    |
| Reports >      |                            | AND            | 88                                                                                                  |                    |
| 🛊 Settings 🗸 🗸 |                            | CONDITION FIEL | 88                                                                                                  |                    |
| 🕸 System       |                            |                |                                                                                                    |                    |
| Assets         |                            | - Actions      |                                                                                                    |                    |
| Users          |                            |                | Action *                                                                                            |                    |
| Sites          |                            | ACTION FIELD   | Assign Ticket Type Technician X                                                                     |                    |
| X Parts        |                            |                | T Delete                                                                                            | •                  |

## **9** Add a priority for the rule as they will process in priority order (#1 being the highest priority).

| ONE TO ONE                                                | Q Search                                                                                                    |                       |
|-----------------------------------------------------------|----------------------------------------------------------------------------------------------------|-----------------------|
| 🖶 Dashboard                                               | Home > System Properties > Rules > Edit                                                                                                    | 酉 QA1 💄 1to1 QA1 😧 (→ |
| Sites >                                                   | Edit Rule                                                                                                    | ✓ Save                |
| Assets >                                                  | Rule Name*     Ticket Type Default Technician Rule       Description     This rule sets the technician on a ticket based on the default technician field on the ticket type. |                       |
| Staff >     Image: Locations >     Particular Help Desk > | Event* Ticket is Created × * Priority* b9                                                                                                    |                       |
| Parts >                                                   | - Conditions                                                                                                    |                       |
| Imports >     Reports >                                   |                                                                                                    |                       |
| 🔹 Settings 🗸 🗸                                            | CONDITION FIELD                                                                                                    |                       |
| Assets                                                    | - Actions                                                                                                    |                       |
| Sites                                                     | ACTION FIELD                                                                                                    |                       |
| 🎇 Parts                                                   |                                                                                                    |                       |

### Drag a "Condition Field" into the conditions area.

| ONE TO ONE   |                                         | Q Search       | 1              |                               |          |                  |     |
|--------------|-----------------------------------------|----------------|----------------|-------------------------------|----------|------------------|-----|
| Dashboard    | Home > System Properties > Rules > Edit |                |                |                               |          | 酉 QA1 💄 1to1 QA1 | 0 ( |
| Sites >      | Event*                                  | Ticket is Crea | ated           |                               | × •      |                  |     |
| 🚹 Assets 🛛 🗲 | Priority *                              | 99             |                |                               |          |                  |     |
| Students >   | - Conditio                              | ns             |                |                               |          |                  |     |
| Staff >      |                                         |                | Г              |                               |          |                  |     |
| Cocations >  |                                         |                | L              |                               |          |                  |     |
| Help Desk >  |                                         |                | Field *        | Site                          | ×v       |                  |     |
| Parts >      | OR                                      | 88             | Operator *     | One Of                        | ××       |                  |     |
| Invoices >   |                                         | ***            | Site(s) *      | XQAHS                         | ~        |                  |     |
| imports >    | CONDI                                   | ION FIELD      |                |                               | T Delete |                  |     |
| Reports >    |                                         |                | 1              |                               |          |                  |     |
| Settings 🗸   |                                         |                |                |                               |          |                  |     |
| 🔅 System     | - Actions                               |                |                |                               |          |                  |     |
| Assets       |                                         |                | Action *       | Andrew Webst Tree Trebulater  |          |                  |     |
| users Users  | ACTION                                  | I FIELD        |                | Assign licket type technician |          |                  |     |
| Sites        |                                         |                | <br> <br> <br> |                               | Delete   |                  |     |
| Yearts       | - Notificat                             | ons            |                |                               |          |                  |     |

### Select a field from the list.

|                 |                                         | Q Search       | 1          |                               |          |                      |
|-----------------|-----------------------------------------|----------------|------------|-------------------------------|----------|----------------------|
| 🖶 Dashboard     | Home > System Properties > Rules > Edit |                |            |                               | 1        | 📺 QA1 💄 1to1 QA1 🔮 🕞 |
| Sites >         | Event *                                 | Ticket is Crea | ated       |                               | × •      |                      |
| □ Assets >      | Priority *                              | 99             |            |                               |          |                      |
| Students >      | - Conditions                            |                |            |                               |          |                      |
| 💄 Staff >       |                                         | 1              | T.         |                               |          |                      |
| fit Locations > |                                         |                |            |                               |          |                      |
| 🙇 Help Desk 🗲   | 0.0                                     |                | Field *    | Site                          | ×v       |                      |
| 羚 Parts >       | AND                                     | 88             | Operator * | One Of                        | ×v       |                      |
| S Invoices >    |                                         | 88             | Site(s) *  | XQAHS                         | ~        |                      |
| imports >       | CONDITION FIEL                          | D 88           |            |                               | T Delete |                      |
| 🚦 Reports >     |                                         |                | 1          |                               |          |                      |
| 🎭 Settings 🗸 🗸  |                                         |                |            |                               |          |                      |
| 🔯 System        | - Actions                               |                |            |                               |          |                      |
| Assets          | A GUIDING                               |                |            |                               |          |                      |
| Users           | ACTION FIELD                            | 88             | Action *   | Assign Ticket Type Technician | ×v       |                      |
| Sites           | ACHONTIELD                              | 88             |            |                               | Telete   |                      |
| 🎇 Parts         | - Notifications                         |                | i          |                               |          | Changes detected     |

12 Choose whether the field is "one of" or "not one of" from the list.

|                |                                         | Q Searci       | h          |                               |          |                  |             |
|----------------|-----------------------------------------|----------------|------------|-------------------------------|----------|------------------|-------------|
| E Dashboard    | Home > System Properties > Rules > Edit |                |            |                               |          | 🕎 QA1 💄 1to1 QA1 | <b>0</b> (+ |
| Sites >        | Event*                                  | Ticket is Crea | ated       |                               | × •      |                  | -           |
| □ Assets >     | Priority *                              | 99             |            |                               |          |                  |             |
| Students >     | - Conditions                            |                |            |                               |          |                  |             |
| Staff >        |                                         |                | Г          |                               |          |                  |             |
| fm Locations > |                                         |                | _          |                               |          |                  |             |
| Help Desk 🔉    |                                         |                | Field *    | Site                          | ×v       |                  |             |
| 羚 Parts >      | AND                                     | 88             | Operator * | One Of                        | ×v       |                  |             |
| 🔋 Invoices 🗲   |                                         |                | Site(s) *  | AHS                           | ~        |                  |             |
| → Imports >    | CONDITION FIEL                          | D 88           |            |                               | T Delete |                  |             |
| 📑 Reports >    |                                         |                | 1          |                               |          |                  |             |
| 🎭 Settings 🗸 🗸 |                                         |                |            |                               |          |                  |             |
| 🤹 System       | - Actions                               |                |            |                               |          |                  |             |
| Assets         |                                         |                | Action *   |                               |          |                  |             |
| Lisers         | ACTION FIELD                            | 88             |            | Assign Ticket Type Technician | ×v       |                  |             |
| R Sites        |                                         |                |            |                               | Telete   |                  |             |
| 🎇 Parts        | - Notifications                         |                |            |                               |          |                  | cted        |

## Select the options that you wish to include in the condition. You can select multiple options.

|                   |                                         | Q Search       | 1          |                               |        |       |          |       |
|-------------------|-----------------------------------------|----------------|------------|-------------------------------|--------|-------|----------|-------|
| 🖶 Dashboard       | Home > System Properties > Rules > Edit |                |            |                               |        | 🕎 QA1 | 1to1 QA1 | • •   |
| Sites >           | Event *                                 | Ticket is Crea | ated       |                               | × •    |       |          | -     |
| <b>□</b> Assets > | Priority *                              | 99             |            |                               |        |       |          |       |
| 😟 Students >      | - Conditions                            |                |            |                               |        |       |          |       |
| 💄 Staff >         |                                         |                | Г          |                               |        |       |          |       |
| fit Locations >   |                                         |                |            |                               |        |       |          |       |
| 🙇 Help Desk >     |                                         |                | Field *    | Site                          | ××     |       |          |       |
| 🇏 Parts >         | OR                                      | 88             | Operator * | One Of                        | ×v     |       |          |       |
| s Invoices >      | AND                                     |                | Site(s) *  | XQAHS                         | ~      |       |          |       |
| Imports >         | CONDITION FIELD                         | D 88           |            |                               | Delete |       |          |       |
| Reports >         |                                         |                | 1          |                               |        |       |          |       |
| 🎭 Settings 🗸 🗸    |                                         |                |            |                               |        |       |          |       |
| 🕸 System          | - Actions                               |                |            |                               |        |       |          |       |
| Assets            | - Adding                                |                | [          |                               |        |       |          |       |
| Users             | ACTION FIELD                            | 88             | Action *   | Assign Ticket Type Technician | × v    |       |          |       |
| Sites             |                                         | 00             |            |                               | Delete |       |          |       |
| 🎇 Parts           | - Notifications                         |                | L          |                               |        |       |          | scted |

### You can add multiple conditions.

|                |                              |                 | Q Search       | 1          |                               |          |                  | $\mathbf{\nabla}$ |
|----------------|------------------------------|-----------------|----------------|------------|-------------------------------|----------|------------------|-------------------|
| 🖶 Dashboard    | Home > System Properties > R | ules > Edit     |                |            |                               |          | 面 QA1 💄 1to1 QA1 | <b>9</b> (+       |
| 😭 Sites 🖒      |                              | Event*          | Ticket is Crea | ated       |                               | × *      |                  |                   |
| 🔓 Assets >     |                              | Priority *      | 99             |            |                               |          |                  |                   |
| 💌 Students >   | -                            | Conditions      |                |            |                               |          |                  |                   |
| 💄 Staff >      |                              |                 |                | Ĩ          |                               |          |                  |                   |
| m Locations >  |                              |                 |                | ļ.         |                               |          |                  |                   |
| Help Desk 🔉    |                              | OP              | 22             | Field *    | Site                          | ××       |                  |                   |
| 羚 Parts >      |                              | AND             | 88             | Operator * | One Of                        | ×v       |                  |                   |
| S Invoices >   |                              |                 | 88             | Site(s) *  | XQAHS                         | ~        |                  |                   |
| - Imports >    |                              | CONDITION TILLE | 88             |            |                               | T Delete |                  |                   |
| Reports >      |                              |                 |                | 1          |                               |          |                  |                   |
| 🗣 Settings 🗸 🗸 |                              |                 |                |            |                               |          |                  |                   |
| 🕸 System       | -                            | Actions         |                |            |                               |          |                  |                   |
| Assets         |                              |                 |                | Action *   | Assign Ticket Type Technician |          |                  |                   |
| Users Users    |                              | ACTION FIELD    | 88             |            | Bangin Honor Type lectilitied | <b>C</b> |                  |                   |
| 🙌 Sites        |                              |                 |                |            |                               | Delete   |                  |                   |
| X Parts        | -                            | Notifications   |                |            |                               |          |                  | lected            |

## **15** You can select whether you want multiple conditions to be met an "and" conditions as well as "or" conditions.

|                |                                         | Q Search          |                               |                                                                                                    |                |             |
|----------------|-----------------------------------------|-------------------|-------------------------------|----------------------------------------------------------------------------------------------------|----------------|-------------|
| 🗲 Dashboard 🔒  | Home > System Properties > Rules > Edit |                   |                               | r a star a star a star a star a star a star a star a star a star a star a star a star a star a star a star a st | QA1 💄 1to1 QA1 | <b>9</b> (+ |
| Sites >        | Event *                                 | Ticket is Created |                               | × ¥                                                                                                    |                | Ĩ           |
| I Assets →     | Priority *                              | 99                |                               |                                                                                                    |                |             |
| 🗵 Students >   | - Conditions                            |                   |                               |                                                                                                    |                |             |
| 💄 Staff >      |                                         | T.                |                               |                                                                                                    |                |             |
| fm Locations > |                                         | L                 |                               |                                                                                                    |                |             |
| Help Desk 🔉    |                                         | Field *           | Site                          | ××                                                                                                    |                |             |
| 羚 Parts >      | AND                                     | 88<br>Operator *  | One Of                        | ××                                                                                                    |                |             |
| s Invoices >   |                                         | Site(s) *         | XQAHS                         | ~                                                                                                    |                |             |
| 😽 Imports >    | CONDITION FIELD                         | 88                |                               | Telete                                                                                                    |                |             |
| 📑 Reports >    |                                         | 1                 |                               |                                                                                                    |                |             |
| 🎭 Settings 🗸 🗸 |                                         |                   |                               |                                                                                                    |                |             |
| 🕸 System       | - Actions                               |                   |                               |                                                                                                    |                |             |
| Assets         |                                         |                   |                               |                                                                                                    |                |             |
| Users          | ACTION FIELD                            | Action *          | Assign Ticket Type Technician | ××                                                                                                    |                | - 1         |
| Sites          |                                         |                   |                               | T Delete                                                                                                    |                |             |
| 🎇 Parts        | - Notifications                         | L                 |                               |                                                                                                    |                | ected       |

### Drag the "Action Field" into the action area.

|                |                                    | Q 💽              | earch      |                               |          |                  | $\mathbf{\nabla}$ |
|----------------|------------------------------------|------------------|------------|-------------------------------|----------|------------------|-------------------|
| 🖶 Dashboard 🔒  | Home > System Properties > Rules > | Edit             |            |                               |          | 🕎 QA1 💄 1to1 QA1 | <b>G</b> (+       |
| Sites >        | Event                              | Ticket is        | Created    |                               | × ¥      |                  | -                 |
| Assets >       | Priorit                            | 99               |            |                               |          |                  |                   |
| 🗵 Students >   | - Con                              | ditions          |            |                               |          |                  |                   |
| 🙎 Staff 🛛 >    |                                    |                  | T.         |                               |          |                  |                   |
| Locations >    |                                    |                  | Ļ          |                               |          |                  |                   |
| 🙇 Help Desk >  |                                    |                  | Field *    | Site                          | ××       |                  |                   |
| 🇏 Parts >      | AN                                 | D 88             | Operator * | One Of                        | ×v       |                  |                   |
| S Invoices >   |                                    |                  | Site(s) *  | XQAHS                         | ~        |                  |                   |
| 🛃 Imports >    |                                    | NDITION FIELD 88 |            |                               | T Delete |                  |                   |
| 📑 Reports >    |                                    |                  | 1          |                               |          |                  |                   |
| 🎭 Settings 🗸 🗸 |                                    |                  |            |                               |          |                  |                   |
| osystem 🕸      | - Acti                             | ons              |            |                               |          |                  |                   |
| Assets         |                                    |                  | Action     |                               |          |                  |                   |
| Users Users    | AC                                 | TION FIELD       | Action     | Assign Ticket Type Technician | ×v       |                  |                   |
| 😭 Sites        |                                    |                  |            |                               | Telete   |                  |                   |
| 🎇 Parts        | - Noti                             | fications        |            |                               |          |                  | ected             |

### Select an "Action" from the list.

|                |                                         | Q Search       | 1          |                               |          |                       |
|----------------|-----------------------------------------|----------------|------------|-------------------------------|----------|-----------------------|
| 🖶 Dashboard    | Home > System Properties > Rules > Edit |                |            |                               |          | 📺 QA1 💄 1to1 QA1 🔮 (+ |
| Sites >        | Event *                                 | Ticket is Crea | ted        |                               | × ¥      | Î                     |
| I Assets →     | Priority *                              | 99             |            |                               |          |                       |
| 💌 Students >   | - Conditions                            |                |            |                               |          |                       |
| 💄 Staff >      |                                         |                | Г          |                               |          |                       |
| Locations >    |                                         |                | ļ.         |                               |          |                       |
| 🔎 Help Desk >  | OP                                      | 88             | Field *    | Site                          | ×v       |                       |
| 羚 Parts >      | AND                                     | 88             | Operator * | One Of                        | ×v       |                       |
| s Invoices >   |                                         | D 00           | Site(s) *  | XQAHS                         | ~        |                       |
| 🤟 Imports 🖒    | CONDITION FIEL                          | D 88           |            |                               | T Delete |                       |
| 📑 Reports >    |                                         |                | 1          |                               |          |                       |
| 🎭 Settings 🗸 🗸 |                                         |                |            |                               |          |                       |
| og System      | - Actions                               |                |            |                               |          |                       |
| Assets         |                                         |                | Action *   |                               |          |                       |
| Lisers         | ACTION FIELD                            | 000            |            | Assign Ticket Type Technician | ××       |                       |
| Sites          |                                         |                |            |                               | T Delete |                       |
| 🎇 Parts        | - Notifications                         |                |            |                               |          | Changes detected      |

### **18** Select the options that meet the desired action from the list.

| ONE TO ONE    | Q Search                                |          |       |          |             |
|---------------|-----------------------------------------|----------|-------|----------|-------------|
| 🖶 Dashboard   | Home > System Properties > Rules > Edit |          | 🛐 QA1 | 1to1 QA1 | <b>0</b> (4 |
| 😭 Sites 🛛 🔉   |                                         |          |       |          |             |
| 🔓 Assets 🛛 🔿  | Field                                   |          |       |          |             |
| Students >    | OR 88                                   | ×v       |       |          |             |
| Staff \       | AND SS Operator * One Of                | ×v       |       |          |             |
|               | Site(s)* XQAHS                          | ~        |       |          |             |
| T Locations > |                                         | T Delete |       |          |             |
| Help Desk 🔉   |                                         |          |       |          |             |
| 🇏 Parts 🔉 🗲   |                                         |          |       |          |             |
| 🔋 Invoices 🗲  |                                         |          |       |          |             |
| 🛃 Imports 🖒   | - Actions                               |          |       |          |             |
| 🖹 Reports >   | Action * Assign Ticket to Queue         | ×v       |       |          |             |
| 🤹 Settings 🗸  | ACTION FIELD                            | ×v       |       |          |             |
| o System      |                                         | Telete   |       |          |             |
| Assets        |                                         |          |       |          |             |
| Lisers        | - Notifications                         |          |       |          |             |
| Sites         | NOTIFICATION 88                         |          |       |          |             |
| 🎇 Parts       |                                         |          |       |          | cted        |
|               | Save                                    |          |       |          |             |

You can add multiple actions to a rule.

|                | Q Search                                |                      |
|----------------|-----------------------------------------|----------------------|
| E Dashboard    | Home > System Properties > Rules > Edit | 圓 QA1 💄 1to1 QA1 😝 🕞 |
| Sites >        |                                         | Î                    |
| Assets >       | Einid *                                 |                      |
| 🛒 Students >   | OR 88                                   |                      |
| Staff          | AND 88 Operator * One Of X V            |                      |
|                | Site(s)* X QAHS                         |                      |
| ☐ Locations >  |                                         |                      |
| 🙇 Help Desk 🗲  |                                         |                      |
| 羚 Parts >      |                                         |                      |
| 🚦 Invoices 🖒   |                                         |                      |
| 🚽 Imports >    | - Actions                               |                      |
| Reports >      | Action * Assign Ticket to Queue x V     |                      |
| 🗣 Settings 🗸 🗸 | ACTION FIELD # HS Queue * XV            |                      |
| 🤹 System       | T Delete                                |                      |
| Assets         | (i)                                     |                      |
| Lisers         | - Notifications                         |                      |
| Sites          | NOTIFICATION #                          |                      |
| 🎇 Parts        |                                         | Changes delected     |
| 🎽 Parts        | Save                                    | Changes detected     |

### Drag a "Notification" into the notifications area.

|                                                                                                    | Q Search                                             |       |            |             |
|----------------------------------------------------------------------------------------------------|------------------------------------------------------|-------|------------|-------------|
| 🗲 Dashboard                                                                                                    | Home > System Properties > Rules > Edit              | 圓 QA1 | 💄 1to1 QA1 | <b>0</b> (+ |
| Sites       >         Image: State state s | OR     #       AND     #       CONDITION FIELD     # |       |            |             |
| Parts > Invoices >                                                                                                    | - Actions                                            |       |            |             |
| Reports >                                                                                                    | ACTION FIELD III Ticket Queue * HS Queue × V         |       |            |             |
| System                                                                                                    | - Notifications                                      |       |            |             |
| 🐏 Users                                                                                                    |                                                      |       |            |             |
| 🎇 Parts                                                                                                    |                                                      |       |            | cted        |

# 21 Select the type of notification and the users to receive the notification from the list.

|                   | Q Search                                    |                       |
|-------------------|---------------------------------------------|-----------------------|
| E Dashboard       | Home > System Properties > Rules > Edit     | 國 QA1 💄 1to1 QA1 🔮 €+ |
| Sites >           |                                             |                       |
| <b>□</b> Assets > | OR II Field * Site                          | × *                   |
| Students >        | AND II One Of                               | × *                   |
| Staff >           | CONDITION FIELD #                           | ~                     |
| fm Locations >    |                                             | Delete                |
| 🔎 Help Desk 🖒     | 1                                           |                       |
| 🎾 Parts >         |                                             |                       |
| 🚦 Invoices 🖒      | - Actions                                   |                       |
| 🚽 Imports 🖒       | Action * Assign Ticket to Queue             | ×v                    |
| 🚦 Reports >       | ACTION FIELD                                | ×v                    |
| 🎭 Settings 🗸 🗸    |                                             | T Delete              |
| 🕸 System          |                                             |                       |
| Sector Assets     | - Notifications                             |                       |
| Lisers            | Action * Send Update Email to Queue Technic | cians x v             |
| Sites             | NOTIFICATION II                             | T Delete              |
| 🎇 Parts           | · · · · · · · · · · · · · · · · · · ·       | Changes detected      |

### 22 Select "Save".

| ONE TO ONE  |                           | ۵               | Search | 1              |                                        |          |       |            |     |
|-------------|---------------------------|-----------------|--------|----------------|----------------------------------------|----------|-------|------------|-----|
| Dashboard   | e > System Properties > F | Rules > Edit    |        |                |                                        |          | 🖪 QA1 | L 1to1 QA1 | 0 ( |
| Sites >     |                           | OR              | 000    | Operator *     | One Of                                 | ×v       |       |            |     |
| ì Assets >  |                           | AND             | 888    | Site(s) *      | XQAHS                                  | ~        |       |            |     |
| Students >  |                           | CONDITION FIELD | 88     |                |                                        | T Delete |       |            |     |
| Staff >     |                           |                 |        | - L            |                                        |          |       |            |     |
| Locations > |                           |                 |        |                |                                        |          |       |            |     |
| Help Desk > |                           | Actions         |        |                |                                        |          |       |            |     |
| Parts >     |                           | - Actions       |        |                |                                        |          |       |            |     |
| Invoices >  |                           |                 |        | Action *       | Assign Ticket to Queue                 | ×v       |       |            |     |
| Imports >   |                           | ACTION FIELD    | 000    | Ticket Queue * | HS Queue                               | ××       |       |            |     |
| Reports >   |                           |                 |        |                |                                        | T Delete |       |            |     |
| Settings 🗸  |                           | NewFord         |        | L              |                                        |          |       |            |     |
| System      |                           | - Notifications |        | [              |                                        |          |       |            |     |
| Assets      |                           | NOTIFICATION    | 88     | Action *       | Send Update Email to Queue Technicians | ×v       |       |            |     |
| Users       |                           |                 | 88     |                |                                        | Telete   |       |            |     |
| Sites       |                           |                 |        | L              |                                        |          |       |            |     |
| No Darta    | Save                      |                 |        |                |                                        |          |       |            |     |